## List of outgoing invoices

You can create a list of outgoing invoices under Accounts/Print.../List of invoices.

### Print the list of outgoing invoices

You don't need to make any additional settings if you print the list of outgoing invoices immediately after creating the invoices

Pay particular attention to the date (1) and in points shown below (2). Make sure the **Only amounts unequally 0** is not checked if you need the list for the tax office. This is the only way you can include all the invoice numbers, including the ones for the invoices with 0 amount that you have canceled.

| List of invoices   |                                                                                                 |  |  |  |  |  |
|--------------------|-------------------------------------------------------------------------------------------------|--|--|--|--|--|
| Invoice-numbers    | from: to: 9999999999                                                                            |  |  |  |  |  |
| Period: 🚺          | from: 30.10.15 to: 30.10.15                                                                     |  |  |  |  |  |
| Persons group:     | (neutral)                                                                                       |  |  |  |  |  |
| Order:             | Invoice number                                                                                  |  |  |  |  |  |
| Filter 2           | <ul> <li>Only open bills</li> <li>Only with VAT</li> <li>Only amounts unequally zero</li> </ul> |  |  |  |  |  |
| Invoices containin | ng these article groups                                                                         |  |  |  |  |  |
|                    |                                                                                                 |  |  |  |  |  |
| Details:           | Print including adresses                                                                        |  |  |  |  |  |
|                    | 🥅 Print group details                                                                           |  |  |  |  |  |
|                    | Print single articles                                                                           |  |  |  |  |  |
| 🔲 Calculate invo   | ices                                                                                            |  |  |  |  |  |
| ۵                  | Print invoice copies                                                                            |  |  |  |  |  |
| ×                  | Cancel invoice numbers                                                                          |  |  |  |  |  |
|                    |                                                                                                 |  |  |  |  |  |

Click **Print** (F8) after you have made all the settings. The list of outgoing invoices provides additional information: whether the bill is already paid, if a reminder was printed, or whether the bill recipient has granted a debit authorization, among other things.

# Invoices

01.01.15 - 30.10.15

|     |          |            |              |          |          |          |          |            | Printed: | 30.10.15, 17:46 h |
|-----|----------|------------|--------------|----------|----------|----------|----------|------------|----------|-------------------|
| Pos | Date     | Number     | Person       | Net      | Total    | Paid     | Date     | Remi. Date | Status   | Debit             |
| 1   | 22.10.15 | 2012000040 | Tester, Timo | 42.02    | 50,00    |          |          |            |          |                   |
| 2   | 22.10.15 | 2012000041 | Tester, Timo | 1050,42  | 1250,00  | 1250,00  | 22.10.15 |            | OK       |                   |
| 3   | 22.10.15 | 2012000042 | Tester, Timo | -1050,42 | -1250,00 | -1250,00 | 22.10.15 |            | OK       |                   |
|     |          |            | Total        | 42,02    | 50,00    | 0,00     | VAT:     | 7,98       | Open:    | 50,00             |
|     |          |            | VAT 19,0%    | 42,02    | 50,00    |          | VAT:     | 7,98       |          |                   |

#### **Print invoice copies**

Click on **Print invoice copies** under **Accounts/Print.../List of invoices**.

|                          | List of invoices                                                                                         |  |  |  |  |
|--------------------------|----------------------------------------------------------------------------------------------------|--|--|--|--|
| Invoice-numbers          | from: to: 9999999999                                                                                     |  |  |  |  |
| Period:                  | from: 01.01.15 to: 30.10.15                                                                              |  |  |  |  |
| Persons group:<br>Order: | (neutral)                                                                                                |  |  |  |  |
| Filter                   | <ul> <li>Only open bills</li> <li>Only with VAT</li> <li>Only amounts unequally zero</li> </ul>          |  |  |  |  |
| Invoices containin       | g these article groups                                                                                   |  |  |  |  |
| Details:                 | <ul> <li>Print including adresses</li> <li>Print group details</li> <li>Print single articles</li> </ul> |  |  |  |  |
| 🔲 Calculate invoi        | ces                                                                                                    |  |  |  |  |
| Print invoice copies     |                                                                                                    |  |  |  |  |
| ×                        | Cancel invoice numbers                                                                                   |  |  |  |  |

The following window opens, and you can enter the relevant invoices' numbers.

| Print copies on invoic                                                    | es ×                                |
|---------------------------------------------------------------------------|-------------------------------------|
| Select the invoice numbers? Invoice number from: 201200001 to: 2012000042 | <u>≩ Print F8</u><br><u>■ Q</u> uit |
| <ul> <li>Unpaid invoices only</li> <li>Recreate duplicate (F9)</li> </ul> |                                     |

Press **Print** (F8) to get to the desired duplicates. The layout you set under **Accounts/Invoices** using the **Edit** button is used: Invoices.

### **Cancel invoice numbers**

You may only withdraw invoices that were recently printed, rather than ones that have been created, for example, 4 weeks ago. You can only cancel an invoice once more invoice numbers have been generated.

Please make a Fast backup in advance.

Click on *Cancel invoice numbers* under *Accounts/Print.../List of Invoices*. The following window opens:

| Cancel several invoices                                                                                                    | ۲ |
|----------------------------------------------------------------------------------------------------|---|
| You can cancel the last printed invoices,<br>f.e. when the invoices are incorrect.<br>Which invoice numbers should<br>be cancelled?<br>Invoice number from: 2012000042<br>to: 2012000042<br>□ Reverse instead of cancelling |   |

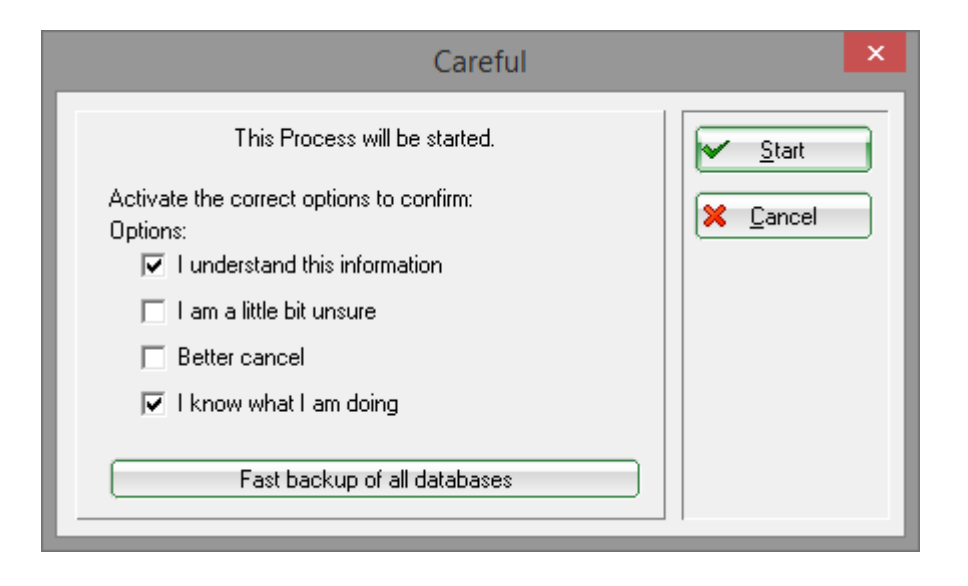